## 🗩 WA4320-ACN如何从V5胖模式转换为V7的瘦模式

软件升级 **徐猛** 2018-01-27 发表

| 问:WA4320-ACN如何从V5胖模式转换为V7的瘦模式<br>答:AP重启的过程中按下Ctrl+B进入BootMenu扩展段<br>                                                                                                    |  |
|----------------------------------------------------------------------------------------------------|--|
|                                                                                                    |  |
|                                                                                                    |  |
|                                                                                                    |  |
|                                                                                                    |  |
|                                                                                                    |  |
|                                                                                                    |  |
| <5> Restore to Factory Default Configuration                                                                                                    |  |
| <6> Skip Current System Configuration                                                                                                    |  |
| <7> BootWare Operation Menu                                                                                                    |  |
| <8> Clear Super Password                                                                                                    |  |
| <9> Storage Device Operation                                                                                                    |  |
| <pre> &lt;0&gt; Reboot</pre>                                                                                                    |  |
| Ctrl+C: Display Copyright<br>Ctrl+Y: Change AP Mode<br>Ctrl+F: Format File System<br>Enter your choice(0-9): //此处按下Ctrl+Y<br>Please select the new mode<br>Current mode is Fat |  |
| NO. Mode                                                                                                    |  |
| 1 Fat Mode                                                                                                    |  |
| 2 Fit Mode                                                                                                    |  |
| lo Exit                                                                                                    |  |
|                                                                                                    |  |
| Enter your choice(0-2):2                                                                                                    |  |
| Warning:Change from fat mode to fit mode formats the storage meduim! Are you                                                                                                   |  |
| sure to continue ? [Y/N]Y                                                                                                    |  |
|                                                                                                    |  |
| Formatted the storage medium successfully!                                                                                                    |  |
| Changed to fit mode successfully!                                                                                                    |  |

//AP更改为瘦模式后,会对设备的flash进行格式化,格式化成功后,将该AP注册到适配的V7版本的A C上即可完成AP系统版本由V5胖版本转换为V7瘦版本的过程。